# DDZ

## Allgemeines

Die userdefinierten Dispositionszeilen (kurz **UDDZ**) ermöglichen dem Nutzer, sich eine Ansicht auf Daten nach seinen Bedürfnissen zu gestalten.

Momentan findet die **UDDZ** an folgenden Stellen Anwendung:

- VM-A Auftragsbestätigungen
- VM-A Einzelaufträge
- VM-L Aufträge Einzelvertrieb

Für jeden Anwendungsbereich werden eigene **UDDZ**-Formulare (die sich durch den Typ unterscheiden) hinterlegt. Der VM bringt für jeden Bereich ein vordefiniertes **UDDZ**-Formular mit.

## Aktivieren (VM-A)

Für den VM-L ist die **UDDZ** immer aktiv und kann auch nicht abgeschaltet werden. Beim VM-A gibt es die Möglichkeit zwischen der **UDDZ** und einer festen Ansicht zu wechseln.

Die Option befindet sich in den Allgemeine Einstellungen. Dort muss zum Eintrag "Anwenderbezogenen Dispositionszeilen verwenden (Übersteuert alle anderen Einstellungen)" navigiert werden und in der Mark-Spalte an entsprechender Stelle geklickt werden. Nach dem Speichern steht die **UDDZ** nun zur Verfügung.

**ANMERKUNG**: Sollten schon Ansichten geöffnet sein, die die **UDDZ** verwenden können, so müssen diese geschlossen und neu geöffnet werden.

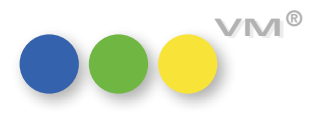

| gemeine Einstellungen       Anzeige/Druckoptionen       Abschlusstexte Korrespondenz       Bestätigungstexte         Anwender       Martin Stadler       Dokumentenschutz         Passwort       *****       Privatschlüssel         Diktatzeichen       mst       jäutomatische Anmeldungi         Vertreter Zuo.       Steuerung       Bezeichnung         Steuerung       Bezeichnung       Mark         Merkmal-Zuweisungs-Dialog: Fenstergröße merken       VM Info Center: Newsletter ist abonniert | Erscheinungsbild Telefonie  Startmenue VM-Marketing Formulare, Ordner Doppelklick E-Mail Einstellungen  Objektgruppe Bearbeiten VM-Marketing VM-Marketing VM-V VM-Marketing VM |
|----------------------------------------------------------------------------------------------------|----------------------------------------------------------------------------------------------------|
| Anwender Martin Stadler Dokumentenschutz Passwort ***** Diktatzeichen mst Automatische Anmeldung Vertreter Zuo. Steuerung Bezeichnung Merkmal-Zuweisungs-Dialog: Fenstergröße merken VM Info Center: Newsletter ist abonniertBuchungs - Optionen                                                                                                    | Startmenue VM-Marketing Formulare, Ordner Doppelklick E-Mail Einstellungen Objektgruppe Bearbeiten V                                                                                                    |
| tasswort       ******       Privatschlüssel         viktatzeichen       mst       Automatische Anmeldung         fertreter Zuo.       ******       Mark         Merkmal-Zuweisungs-Dialog: Fenstergröße merken       Mark         //M Info Center: Newsletter ist abonniert       ******        Buchungs - Optionen                                                                                                    | Formulare, Ordner       Doppelklick       E-Mail Einstellungen                                                                                                    |
| Diktatzeichen       mst       Automatische Anmeldung         Vertreter Zuo.                                                                                                    | Doppelklick<br>E-Mail Einstellungen                                                                                                    |
| Vertreter Zuo.       Steuerung       Bezeichnung       Mark         Merkmal-Zuweisungs-Dialog: Fenstergröße merken       Mark         VM Info Center: Newsletter ist abonniert <ul> <li>Bezeichnungs - Optionen</li></ul>                                                                                                    | E-Mail Einstellungen Objektgruppe Bearbeiten                                                                                                    |
| Steuerung     Bezeichnung     Mark       Merkmal-Zuweisungs-Dialog: Fenstergröße merken     Mark       VM Info Center: Newsletter ist abonniert     Image: Southwaske Buchungs - Optionen                                                                                                    | Objektgruppe Bearbeiten                                                                                                    |
| Merkmal-Zuweisungs-Dialog: Fenstergröße merken          VM Info Center: Newsletter ist abonniert         Buchungs - Optionen                                                                                                    | Objektgruppe Bearbeiten                                                                                                    |
| VM Info Center: Newsletter ist abonniert                                                                                                    |                                                                                                    |
| Buchungs - Optionen                                                                                                    |                                                                                                    |
| StdEinstellung bei Suchmaske Buchungen     X       Rechnungs-Suchmaske ohne Stornos     X       Erweiterte Layouts bei Buchungslisten     X       Anwenderbezogene Dispositionszeilen verwenden (Übersteuert alle anderen Einstellungen)     X                                                                                                    | v.                                                                                                    |
| Rechnungs-Suchmaske ohne Stornos     X       Erweiterte Layouts bei Buchungslisten     X       Anwenderbezogene Dispositionszeilen verwenden (Übersteuert alle anderen Einstellungen)     X                                                                                                    | v V                                                                                                    |
| Erweiterte Layouts bei Buchungslisten X<br>Anwenderbezogene Dispositionszeilen verwenden (Übersteuert alle anderen Einstellungen) X                                                                                                    | Diana aiki ang ang kan                                                                                                    |
| Anwenderbezogene Dispositionszeilen verwenden (Übersteuert alle anderen Einstellungen) 🔤 🗙                                                                                                    | Disco all'in anno 1 an                                                                                                    |
| All or my 1 1 1 m mar 1 1                                                                                                    | Dispositionsvorgaben                                                                                                    |
| Alternative Eingabemaske bei Bestatigungen X                                                                                                    | Auftragsart Anzeige ~                                                                                                    |
| Große Erfassungsmaske bei Bestätigungen X                                                                                                    | InsertionsArt @                                                                                                    |
| Firmenlinks immer mit Zusatzsuche                                                                                                    | AB-Status A Auftragsbestätigung V                                                                                                    |
| Zusatzbeleglinks immer mit Zusatzsuche                                                                                                    | Bearbeitungsstatus Keine Angabe ~                                                                                                    |
| BU-Dispo-Eingabemaske bei Infofenster Terminen                                                                                                    | VARIOKOMBI Internet                                                                                                    |
| Bei Motiv-Neuanlage immer Warnhinweis, wenn keine Rubrik angegeben wurde                                                                                                    | Crossmedia-Angebote Gültigkeit Tage 0                                                                                                    |
| Metaobjekt PRINT bei Abschlussneuerfassung verwenden                                                                                                    | Leitobjekt für Kontaktberichte                                                                                                    |
| Sammel-BU: Alle Ausgaben sofort anzeigen 🗸 🗸                                                                                                    | @                                                                                                    |

Wenn Sie in der Erfassungsmaske ein Drop-Down-Liste mit Formularnamen sehen, ist die **UDDZ** aktiv.

| Norhe                                                                                                    | riger                                          | Nichster S                                                                                                    | )see<br>uchen                                   | Sucreator                                              | G                                     | be Drucken                                                                                                  | E-Mail Abbre                                                                               | then Sichem                                                                                                    | Neu ox                                                                                                    |                                 |                                                            |                                                                                      |                                                                                      |                                                                                                    |  |  |
|----------------------------------------------------------------------------------------------------|------------------------------------------------|----------------------------------------------------------------------------------------------------|-------------------------------------------------|--------------------------------------------------------|---------------------------------------|----------------------------------------------------------------------------------------------------|--------------------------------------------------------------------------------------------|----------------------------------------------------------------------------------------------------|----------------------------------------------------------------------------------------------------|---------------------------------|------------------------------------------------------------|--------------------------------------------------------------------------------------|--------------------------------------------------------------------------------------|----------------------------------------------------------------------------------------------------|--|--|
| ftrags-Hauptm                                                                                                    | ske                                            | Adressaten, Be                                                                                                    | lege Si                                         | hluss-Text/                                            | Bemerk                                | ung Zuschläge,                                                                                              | Sonderrabatte A                                                                            | nzeigentext                                                                                                    |                                                                                                    |                                 |                                                            |                                                                                      |                                                                                      |                                                                                                    |  |  |
| nserent                                                                                                    |                                                | MW AG                                                                                                    |                                                 |                                                        |                                       | Geänderte I                                                                                                 | Bestätigung                                                                                | ~                                                                                                    | Intern                                                                                                    | Bearbeitungsstatus              |                                                            | Keine Angab                                                                          | e                                                                                    | ~                                                                                                   |  |  |
| bjekt<br>eibelegung                                                                                                    |                                                | Der Bote                                                                                                    | Milm                                            |                                                        |                                       | GG-Nummer                                                                                                   | eschaft Auf                                                                                | tragsart K                                                                                                    | Spezialrabatt                                                                                                    | Prov-Vertreter<br>Antel/Prov. % |                                                            | Gebiet<br>Vertr.Bereich                                                              |                                                                                      |                                                                                                    |  |  |
| Marke (                                                                                                    |                                                |                                                                                                    |                                                 |                                                        |                                       | Detum                                                                                                    | 25.02.1997                                                                                 |                                                                                                    | BC-Nummer                                                                                                    | Stenpich                        |                                                            | 4                                                                                    | _                                                                                    |                                                                                                    |  |  |
| rodukt                                                                                                    | @                                              |                                                                                                    |                                                 |                                                        |                                       | Auftrace-Nr                                                                                                 |                                                                                            | 40, 104                                                                                                    |                                                                                                    | 100%                            | R                                                          |                                                                                      |                                                                                      |                                                                                                    |  |  |
| B-Empfärger                                                                                                    | i                                              | U BMW AG                                                                                                    |                                                 | _                                                      |                                       | VSW-Nr.                                                                                                    |                                                                                            |                                                                                                    | Internet                                                                                                    |                                 | -                                                          |                                                                                      |                                                                                      |                                                                                                    |  |  |
| E Ausstellung                                                                                                    | k                                              | U BMW AG                                                                                                    |                                                 |                                                        |                                       | Chiffre                                                                                                    |                                                                                            |                                                                                                    | Rahmen                                                                                                    |                                 |                                                            |                                                                                      |                                                                                      |                                                                                                    |  |  |
| E senden an                                                                                                    | vi                                             | ADCOM (WA)                                                                                                    |                                                 |                                                        |                                       | Rubrikcode                                                                                                  | @                                                                                          |                                                                                                    |                                                                                                    |                                 |                                                            |                                                                                      | _                                                                                    |                                                                                                    |  |  |
| Vergütung an PROMAR                                                                                                    |                                                |                                                                                                    |                                                 |                                                        |                                       | Drucktitel                                                                                                  | Anderung 06.                                                                               | 07.1998                                                                                                    |                                                                                                    |                                 |                                                            |                                                                                      |                                                                                      |                                                                                                    |  |  |
| weitnittler                                                                                                    |                                                |                                                                                                    |                                                 |                                                        |                                       | -                                                                                                    |                                                                                            |                                                                                                    |                                                                                                    |                                 | -                                                          |                                                                                      | _                                                                                    |                                                                                                    |  |  |
| N7 PM                                                                                                    | 10                                             |                                                                                                    | Needland                                        |                                                        |                                       | Deve des                                                                                                    | Deutech                                                                                    |                                                                                                    |                                                                                                    |                                 |                                                            |                                                                                      | _                                                                                    |                                                                                                    |  |  |
| WKZ DM                                                                                                    |                                                |                                                                                                    | ing on a ra                                     |                                                        |                                       | sprache                                                                                                    | Deutsch                                                                                    |                                                                                                    | ~                                                                                                    |                                 | -                                                          |                                                                                      |                                                                                      |                                                                                                    |  |  |
| ermarkter                                                                                                    |                                                | Office                                                                                                    |                                                 |                                                        |                                       | Berechnung                                                                                                  | am: Keine An                                                                               | pabe v                                                                                                    |                                                                                                    |                                 |                                                            |                                                                                      |                                                                                      |                                                                                                    |  |  |
| hr Auftrag                                                                                                    | 1                                              |                                                                                                    |                                                 |                                                        | -                                     |                                                                                                    | Zusatzbeiege @                                                                             |                                                                                                    |                                                                                                    |                                 |                                                            | @ 28 1                                                                               |                                                                                      |                                                                                                    |  |  |
|                                                                                                    |                                                |                                                                                                    |                                                 |                                                        |                                       |                                                                                                    | _                                                                                          |                                                                                                    | Zusatzbelege (                                                                                                    | 00 28 1                         | -                                                          |                                                                                      |                                                                                      |                                                                                                    |  |  |
| ormularmame<br>Status Aura                                                                                                    | ante                                           | Std. Ausgabeliste                                                                                                    | NA.                                             | Manna                                                  | Sa                                    | Preisoane                                                                                                   |                                                                                            | Botto                                                                                                    | Zusatzbelege (                                                                                                    | Accentus Net                    | to                                                         | Gener                                                                                | me tet                                                                               | SA.                                                                                                 |  |  |
| xmulamame<br>Status <u>Aus</u>                                                                                                    | gabe                                           | Std. Ausgabeliste<br>EVT                                                                                                 | jA<br>Mire                                      | Menge                                                  | 50                                    | Preisname                                                                                                   |                                                                                            | Brutto                                                                                                    | Zusatzbelege (                                                                                                    | @ 28 1<br>Agentur Net           | to                                                         | Geaen                                                                                | dert_am                                                                              | 50                                                                                                  |  |  |
| omulamane<br>Status <u>Aus</u><br>Gé                                                                                                    | gabe<br>/93                                    | Std. Ausgabeliste<br>EVT<br>01 05 93<br>01 05 93                                                                         | iA<br>Milim                                     | Menge<br>100                                           | <u>50</u><br>3                        | Preisname<br>Mobel schwarz/w                                                                                | eŭ                                                                                         | Brutte<br>0.00                                                                                                    | Kunden Netto                                                                                                    | 0) 2B 1<br>Agentur Net          | to<br>0                                                    | Geaen                                                                                | dert_am<br>23.08.1                                                                   | <u>S0</u><br>7 ^                                                                                    |  |  |
| smulamane<br>Status <u>Aus</u><br>Ge<br>Ge                                                                                                    | gabe<br>/93<br>/93                             | Std. Ausgabeliste<br>EVT<br>01.05.93<br>01.06.93<br>01.09.93                                                             | jA<br>Milm<br>Milm                              | Menge<br>100<br>100<br>100                             | 50<br>3<br>3<br>3                     | Preisname<br>Möbel schwarz/w<br>Möbel schwarz/w<br>Möbel schwarz/w                                          | eiù<br>eiù<br>eiù                                                                          | Brutte<br>0.00<br>0.00                                                                                            | Zusatzbeiege 0<br>Kunden Netto<br>0.00<br>0.00<br>0.00                                                                                                    | Agentur Net                     | to<br>0<br>0                                               | Geaen<br>.00<br>.00                                                                  | dert_am<br>23.08.1<br>23.08.1<br>23.08.1                                             | S0<br>7 ^<br>7                                                                                      |  |  |
| Status <u>Aus</u><br>Status <u>Aus</u><br>Ge<br>Ge<br>R Ge                                                                                                    | gabe<br>/93<br>/93<br>/93                      | Std. Ausgabeliste<br>EVT<br>01.05.93<br>01.06.93<br>01.09.93<br>01.05.97                                                 | jA<br>Milim<br>Milim<br>Milim<br>Milim          | Menge<br>100<br>100<br>100<br>300                      | 50<br>3<br>3<br>3<br>2                | Preisname<br>Möbel schwarz/w<br>Möbel schwarz/w<br>Möbel schwarz/w<br>Möbel                                 | eiß<br>eiß<br>eiß                                                                          | Brutte<br>0.00<br>0.00<br>0.00<br>10.300.00                                                                       | Zusatzbelege 0<br>Kunden Netto<br>0,00<br>0,00<br>0,00<br>10,260,00                                                                                                    | 00 28 1<br>Agentur Net          | to<br>0<br>0<br>8.721                                      | Geaen<br>.00<br>.00<br>.00                                                           | dert_am<br>23.08.1<br>23.08.1<br>23.08.1<br>23.08.1                                  | So<br>7 ^<br>7 7                                                                                    |  |  |
| ormularname<br>Status Aus<br>Oc<br>Oc<br>SR Oc                                                                                                    | 93<br>/93<br>/93<br>/97                        | Std. Ausgabeliste<br>EVT<br>01.05.93<br>01.06.93<br>01.09.93<br>01.05.97<br>01.05.97                                     | jA<br>Milim<br>Milim<br>Milim<br>Milim          | Menge<br>100<br>100<br>100<br>300<br>100               | 50<br>3<br>3<br>3<br>2<br>3           | Preisname<br>Möbel schwarz/w<br>Möbel schwarz/w<br>Möbel<br>Möbel                                           | eil<br>eil<br>eil                                                                          | Endte<br>0.00<br>0.00<br>0.00<br>10.800.00<br>0.00                                                                | Zusatzbelege 0<br>Kunden Netto<br>0.00<br>0.00<br>10.260.00<br>0.00                                                                                                    | 00 28 1<br>Agentur Net          | to<br>0<br>0<br>8.721<br>0                                 | Geaen<br>.00<br>.00<br>.00<br>.00                                                    | dert_am<br>23.08.1<br>23.08.1<br>23.08.1<br>23.08.1<br>23.08.1                       | S0<br>7 0<br>7 7<br>7 7                                                                             |  |  |
| simulamans<br>Status <u>Aus</u><br>OC<br>OC<br>SR OC<br>SR OC                                                                                                    | gabe<br>/93<br>/93<br>/93<br>/97<br>/97        | Std. Ausgabelste<br>EVT<br>01.05.93<br>01.06.93<br>01.09.93<br>01.05.97<br>01.05.97<br>02.06.97                          | jA<br>Milim<br>Milim<br>Milim<br>Milim<br>Milim | Menge<br>100<br>100<br>100<br>300<br>100<br>200        | So<br>3<br>3<br>2<br>3<br>1           | Preisname<br>Möbel schwarz/w<br>Möbel schwarz/w<br>Möbel<br>Möbel<br>Möbel schwarz/w<br>Verkäufe schwarz/w  | eiß<br>eiß<br>eiß<br>tweiß                                                                 | Brute<br>0.00<br>0.00<br>10.800.00<br>0.00<br>3.000.00                                                            | Zusatzbelege ()<br>Kunden Netto<br>0.00<br>0.00<br>10.260.00<br>0.00<br>2.850.00                                                                                                    | @ 28 1<br>Agentur Net           | to<br>0<br>0<br>8.721<br>0<br>2.422                        | Geaen<br>00<br>00<br>00<br>00<br>50                                                  | dert_am<br>23.08.1<br>23.08.1<br>23.08.1<br>23.08.1<br>23.08.1<br>23.08.1<br>23.08.1 | So<br>7 ^<br>7<br>7<br>7<br>7<br>7                                                                  |  |  |
| ermulamans<br>Status Aus<br>Of<br>R Of<br>R Of<br>R Of<br>C                                                                                                    | 93<br>93<br>93<br>93<br>97<br>97<br>97         | Std. Ausgabeliste<br>EVT<br>01 05 93<br>01 06 93<br>01 09 93<br>01 05 97<br>01 05 97<br>02 06 97                         | iA<br>Milim<br>Milim<br>Milim<br>Milim<br>Milim | Menge<br>100<br>100<br>100<br>308<br>100<br>200        | 50<br>3<br>3<br>2<br>3<br>1           | Preisname<br>Möbel schwarz/w<br>Möbel schwarz/w<br>Möbel<br>Möbel<br>Möbel schwarz/w<br>Verkade schwarz/w   | eiß<br>eiß<br>eiß<br>/weiß<br>- 2                                                          | Endte<br>0.00<br>0.00<br>0.00<br>10.800.00<br>0.00<br>3.000.00                                                    | Zusatzbelege ()<br>Kunden Netto<br>0.00<br>0.00<br>10.260.00<br>2.550.00<br>0.00                                                                                                    | Agentur Net                     | to<br>0<br>0<br>8.721<br>0<br>2.422                        | Geaen<br>.00<br>.00<br>.00<br>.00<br>.00<br>.50                                      | dert_am<br>23.08.1<br>23.08.1<br>23.08.1<br>23.08.1<br>23.08.1<br>23.08.1            | 50<br>7 ^<br>7 7<br>7 7<br>7 7                                                                      |  |  |
| ormularname<br>Status Aus<br>Oc<br>Oc<br>SR Oc<br>SR Oc<br>SR Oc<br>SR Oc                                                                                                    | 93<br>93<br>93<br>93<br>97<br>97               | Std. Ausgabeliste<br>EVT<br>01 05 93<br>01 06 93<br>01 05 97<br>01 05 97<br>02 06 97<br>02 06 97                         | A<br>Milm<br>Milm<br>Milm<br>Milm<br>Milm       | Menge<br>100<br>100<br>100<br>306<br>100<br>200        | 50<br>3<br>3<br>3<br>3<br>2<br>3<br>1 | Proisname<br>Möbel schwarz/w<br>Möbel schwarz/w<br>Möbel schwarz/w<br>Werksufe schwarz/w                    | eiù<br>eiù<br>eiù<br>eiù<br>Zweiù                                                          | Endte<br>0.00<br>0.00<br>0.00<br>10.800.00<br>0.00<br>3.000.00                                                    | Xunden Netto<br>0.00<br>0.00<br>0.00<br>10.260.00<br>0.00<br>2.850.00                                                                                                    | Agentur Net                     | to<br>0<br>8 721<br>0<br>2 422                             | Geaen<br>.00<br>.00<br>.00<br>.00<br>.00<br>.00                                      | dert_am<br>23.08.1<br>23.08.1<br>23.08.1<br>23.08.1<br>23.08.1<br>23.08.1<br>23.08.1 | 50<br>7 A<br>7<br>7<br>7<br>7<br>7<br>7<br>7<br>7<br>7<br>7<br>7<br>7<br>7<br>7<br>7<br>7<br>7<br>7 |  |  |
| smulamans<br>Status Aua<br>ee<br>ee<br>sR ee<br>sR ee<br>sR ee<br>c                                                                                                    | gabe<br>/93<br>/93<br>/93<br>/97<br>/97<br>/97 | Std. Ausgabeliste<br>EVT<br>01 05 93<br>01 06 93<br>01 05 97<br>01 05 97<br>02 06 97<br>02 06 97                         | A<br>Milm<br>Milm<br>Milm<br>Milm<br>Milm       | Menge<br>100<br>100<br>100<br>506<br>100<br>200        | 50<br>3<br>3<br>3<br>2<br>3<br>1      | Preisname<br>Möbel schwarz/w<br>Möbel schwarz/w<br>Möbel schwarz/w<br>Werkaufe schwarz/w                    | elû<br>elû<br>elû<br>sweiti<br>- **<br>Anzahî Ausgaben                                     | Endte<br>0.00<br>0.00<br>0.00<br>10.800.00<br>0.00<br>3.000.00                                                    | Xunden Netto<br>0.00<br>0.00<br>0.00<br>10.260.00<br>0.00<br>2.850.00<br>0.00<br>2.850.00<br>0.00                                                                                                    | Agentur Net                     | to<br>0<br>8 721<br>0<br>2 422<br>~                        | Geaen<br>.00<br>.00<br>.00<br>.00<br>.50<br>.00<br>.50<br>.00                        | dert_am<br>23 08 1<br>23 08 1<br>23 08 1<br>23 08 1<br>23 08 1<br>23 08 1<br>23 08 1 | S0<br>7<br>7<br>7<br>7<br>7<br>7<br>7<br>7<br>7<br>7<br>7<br>7<br>7<br>7<br>7<br>7<br>7<br>7<br>7   |  |  |
| smulamans<br>Status <u>Aua</u><br>66<br>66<br>88 66<br>88 66<br>88 66<br>88 66<br>88 66<br>98 66<br>9 | gabe<br>/93<br>/93<br>/97<br>/97<br>/97        | Std. Ausgabelster<br>EVT<br>01 05 93<br>01 06 93<br>01 09 93<br>01 09 93<br>01 05 97<br>01 05 97<br>02 06 97<br>02 06 97 | jA<br>Milim<br>Milim<br>Milim<br>Milim          | Menge<br>100<br>100<br>100<br>300<br>100<br>200<br>+00 | 50<br>3<br>3<br>3<br>2<br>3<br>1<br>2 | Preisname<br>Mobel schwarz/w<br>Mobel schwarz/w<br>Mobel schwarz/w<br>Mobel schwarz/w<br>Verkaufe schwarz/w | eiß<br>eiß<br>eiß<br>Sweiß<br>Sweiß<br>Sanzahl Ausgaben<br>Zuschläge                       | Endte<br>0.00<br>0.00<br>0.00<br>10.800.00<br>0.00<br>3.000.00<br>0.00<br>0.00<br>8<br>0.00                       | Zusatzbelege         0           Kunden Netto         0.00           0.00         0.00           10.260.00         0.00           2.850.00         0.00           2.850.00         0.00           Abschlussrabattt         Kundernabattt            | Agentur Net                     | to<br>0<br>8 721<br>0<br>2 422<br>0<br>2 422<br>0<br>2 422 | Geaen<br>00<br>00<br>00<br>00<br>50<br>00<br>50<br>00<br>50<br>00<br>100<br>100<br>1 | dert_am<br>23 08 1<br>23 08 1<br>23 08 1<br>23 08 1<br>23 08 1<br>23 08 1            | 50<br>7<br>7<br>7<br>7<br>7<br>7<br>7<br>7<br>7<br>7<br>7<br>7<br>7<br>7<br>7<br>7<br>7<br>7<br>7   |  |  |
| smularmans<br>Status Ausi<br>66<br>66<br>68<br>88 66<br>58 66<br>58 66<br>58 66<br>58 66<br>58 66<br>58 66<br>58 66<br>58 66<br>58 66<br>58 66<br>58 66<br>58 66<br>58 66<br>58 66<br>58 66<br>58 66<br>58 66<br>58 66<br>58 66<br>58 66<br>58 66<br>59 56<br>50 56<br>50<br>50<br>50<br>50<br>50<br>50<br>50<br>50<br>50<br>50<br>50<br>50<br>50                                                                                                    | gabe<br>193<br>193<br>197<br>197<br>197<br>197 | Std. Ausgabeliste<br>EVT<br>01 05 93<br>01 09 93<br>01 05 97<br>01 05 97<br>01 05 97<br>01 05 97<br>02 06 97<br>00 00 07 | jA<br>Milim<br>Milim<br>Milim<br>Milim<br>Milim | Menge<br>100<br>100<br>100<br>300<br>100<br>200<br>400 | 50.<br>3<br>3<br>3<br>2<br>3<br>1     | Prosname<br>Mébel schwarz/w<br>Mébel schwarz/w<br>Mébel schwarz/w<br>Mébel schwarz/w<br>Verkiude schwarz/w  | eiß<br>eiß<br>eiß<br>eiß<br>chreiß<br>chreiß<br>chreiß<br>chreiß<br>chreiß<br>sonderkosten | Endte<br>0.00<br>0.00<br>0.00<br>0.00<br>0.00<br>3.000.00<br>0.00<br>3.000.00<br>0.00<br>3.000.00<br>0.00<br>0.00 | Zusatzbelege         0           Kunden Netto         0.00           0.00         0.00           10.260.00         0.00           2.850.00         0.00           Xandernabatti         Kundernabatti           Kundernabatti         Kundernabatti | Agentur Net                     | to<br>0<br>8.721<br>0<br>2.422<br>^<br>Eru<br>Kur<br>AE-   | Geaen<br>,00<br>,00<br>,00<br>,00<br>,00<br>,00<br>,00<br>,00<br>,00<br>,0           | dert_em<br>23 08 1<br>23 08 1<br>23 08 1<br>23 08 1<br>23 08 1<br>23 08 1<br>23 08 1 | 50<br>7<br>7<br>7<br>7<br>7<br>7<br>7<br>7<br>7<br>7<br>7<br>7<br>7<br>7<br>7<br>7<br>7<br>7<br>7   |  |  |

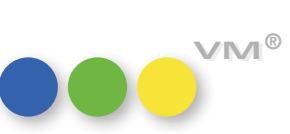

2

UDDZ

### Verwenden

Wenn Sie in einer Eingabemaske sind, in der die **UDDZ** aktiv ist, können Sie durch die Selektion in der Drop-Down-Liste zwischen unterschiedlichen Formularen hin-und zurück wechseln.

|                                                 | C            |                                        |               | 0           | G                        |                |                             | > ↓           | × 🖌                                                                                                    |                                  |           |                  |      |
|-------------------------------------------------|--------------|----------------------------------------|---------------|-------------|--------------------------|----------------|-----------------------------|---------------|----------------------------------------------------------------------------------------------------|----------------------------------|-----------|------------------|------|
| uftrags-H                                       | auptmaske    | Adressaten, Be                         | elege S       | chluss-Text | /Bemerka                 | ung Zuschläge  | , Sonderrabatte             | Anzeigentext  | Neu UK                                                                                                    |                                  |           |                  |      |
|                                                 |              |                                        |               |             |                          | 515 <u>-11</u> |                             |               | a =                                                                                                    |                                  | 11.25     |                  |      |
| Inserent                                        |              | BMW AG                                 | - · · · · ·   |             | _                        | Geänderte      | e Bestätigung               | ~             | Intern                                                                                                    | Bearbeitungssta                  | atus Keir | ne Angabe        | ~    |
| Objekt<br>Teibelegu                             | ng           | Der Bote                               | Milim         |             |                          | GG-Numme       | geschäft Au<br>er           | ftragsart K   | Spezialrabatt                                                                                                    | Prov-Vertreter<br>Anteil/Prov. % | Geb       | iet<br>r.Bereich |      |
| Marke                                           | @            |                                        |               |             |                          | Datum          | 25.02.1997                  |               | BC-Nummer                                                                                                    | Stempich                         | 4         |                  |      |
| rodukt @                                        |              | Auftrags-N                             | w.            | 40.104      | 100%                     | M              |                             |               |                                                                                                    |                                  |           |                  |      |
| A8-Empfa                                        | inger        | KU BMW AG                              |               |             |                          | VSW-Nr.        |                             |               | Internet                                                                                                    |                                  |           |                  |      |
| E Ausste                                        | ellung       | KU BMW AG                              |               |             |                          |                |                             |               | Rahmen                                                                                                    |                                  |           | 1                |      |
| RE senden an VADCOM (WA)<br>Vergülung an PROMAR |              |                                        |               |             | Rubrikcode               | . @            |                             |               |                                                                                                    |                                  |           |                  |      |
|                                                 |              | Drucktitel                             | Änderung 06   | .07.1998    |                          |                |                             |               |                                                                                                    |                                  |           |                  |      |
| weitmitt                                        | er           |                                        |               |             |                          |                |                             |               | 10.00 A. 10.00                                                                                                    |                                  |           |                  |      |
| WK7 DM Dispolanal v                             |              |                                        | Sorache       | Deutsch     |                          |                |                             |               |                                                                                                    |                                  |           |                  |      |
|                                                 |              | Ohaa                                   | Chapterior in |             |                          | Basedheum      | Berechnung am: Keine Angabe |               |                                                                                                    |                                  |           |                  |      |
| ren mark to                                     |              | Crine                                  |               |             |                          | Derectman      | ant Neine A                 | yauc v        | Пак-турь                                                                                                    |                                  |           |                  |      |
| Ihr Auftra                                      | 9g           |                                        |               |             |                          |                |                             |               | Zusatzbelege (                                                                                                    | @ ZB 1                           |           |                  |      |
|                                                 | ÷            |                                        |               |             |                          | -              |                             |               |                                                                                                    |                                  |           |                  |      |
| formularn                                       | ame          | Std. Ausgabeliste                      |               |             |                          | ~              |                             |               |                                                                                                    |                                  |           |                  |      |
| Status                                          | Ausgab       | Std. Ausgabeliste<br>Std. Ausgabeliste | (2)           |             |                          | reisname       | sname Boutto I              |               |                                                                                                    | Agentur Net                      | tto       | Geaendert am     | So   |
|                                                 | 05/93        | Std. Ausgabeliste                      | (3)           |             |                          | bel schwarz/   | weiß                        | 0.00          | 0.00                                                                                                    | 1.000                            | 0.00      | 23.08.17         | -    |
|                                                 | 06/93        | 01.06.93                               | Millim        | 100         | 3                        | Möbel schwarz/ | öbel schwarz/weiß 0.00      |               |                                                                                                    |                                  | 0,00      | 23.08.17         |      |
|                                                 | 09/93        | 01.09.93                               | Millim        | 100         | 3                        | Möbel schwarz/ | weiß                        | 0.00          | 0,00                                                                                                    |                                  | 0,00      | 23.08.17         | 1    |
| SR                                              | 05/97        | 01.05.97                               | Millim        | 300         | 2                        | Möbel          |                             | 10.800,00     | 10.260,00                                                                                                    |                                  | 8.721,00  | 23.08.17         |      |
|                                                 | 05/97        | 01.05.97                               | Millim        | 100         | 3                        | Möbel schwarz/ | weiß                        | 0,00          | 0,00                                                                                                    |                                  | 0,00      | 23.08.17         | 1    |
| SR                                              | 06/97        | 02.06.97                               | Millim        | 200         | 1                        | Verkäufe schwa | rz/weiß                     | 3.000,00      | 2.850,00                                                                                                    |                                  | 2.422,50  | 23.08.17         | ~    |
| <                                               | 0007         | 000007                                 |               |             |                          |                |                             | 0.00          | 0.00                                                                                                    |                                  | 0.00      | 22.00.47         | >    |
|                                                 |              |                                        |               |             |                          |                |                             |               |                                                                                                    | H L L                            |           |                  | -    |
| unktione                                        | n            |                                        |               |             |                          |                | Anzahl Ausgaber             | 8             | Abschlussrabatt                                                                                                    | 5%                               | Brutto    | (ale)            | 0,00 |
| Neu h                                           | inzufügen    |                                        | -             | Anzeige     | enabgabe                 |                | Zuschläge                   | 0,00          | Kundenrabatt1                                                                                                    |                                  | Kunden    | -Netto           | 0,00 |
| Neu hinzufügen                                  |              | Ohne Mw                                | vst.          | VMK/DE      | E                        |                | Sonderkosten                | Kundenrabatt2 |                                                                                                    | AE-Pro                           | vision    | 15%              |      |
| -                                               | hanna a sher |                                        |               | Zalak       | the second second second |                | DC 7 models con             |               | and the set of the set of the set | A march                          | e blakka  |                  |      |

Für jede Eingabemaske gibt es ein vorkonfiguriertes **UDDZ**-Formular.

3

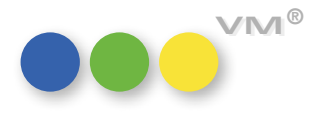

## Konfigurieren

Durch einen Links-Klick auf den Link "Formularname" erscheint ein PopUp-Menü, mit dem Sie die hinterlegten **UDDZ**-Formulare für diesen Typ bearbeiten können. Wählen Sie hier den Eintrag "Formulare bearbeiten…" aus. Anschließend öffnet sich der **UDDZ**-Formular-Editor.

| espei | chert  | e Formulare |         |                                                                                        |                 |           |                     |                 |                      |        | Feldliste   |           |           |                |   |
|-------|--------|-------------|---------|----------------------------------------------------------------------------------------|-----------------|-----------|---------------------|-----------------|----------------------|--------|-------------|-----------|-----------|----------------|---|
| Std.  |        | Name        |         | Typ Art                                                                                |                 | Ne        | ues Formular        | Form            | ular extern sicher   | n      |             | Feld      |           | Editierbar     |   |
| х     | mein S | Standard    |         | AB DZ                                                                                  | ^               | -         | 1 10 1              |                 |                      |        | All_Brutto  |           |           |                |   |
|       | AdSpe  | ecial       |         | AB DZ                                                                                  |                 | For       | mular loschen       | Exter           | nes Formular lade    | in .   | Anz_Sonder  | kost      |           |                |   |
|       | Std. A | usgabeliste |         | AB DZ                                                                                  |                 | Form      | ular dunliziaran    |                 |                      |        | Anzahl      |           |           |                |   |
|       |        |             |         |                                                                                        |                 | Tom       |                     |                 |                      |        | AnzArt      |           |           |                |   |
|       |        |             |         |                                                                                        | IL              |           |                     |                 |                      |        | Anzeigente  | ĸt        |           |                |   |
|       |        |             |         |                                                                                        |                 | Sestaltun | g der Liste         | -4              |                      |        | Ausgabe_R   | ef_Exterr | 1         |                |   |
|       |        |             |         |                                                                                        | Schrift Arial V |           |                     |                 |                      |        | Ausgabe_Tag |           |           |                |   |
|       |        |             |         |                                                                                        |                 | Schriftg  | röße                | 11 ~            |                      |        | BezahlungR  | ef_ID     |           |                |   |
|       |        |             |         |                                                                                        | _               |           |                     |                 |                      |        | Bu_Code     |           |           |                |   |
|       |        |             |         |                                                                                        | _               |           |                     |                 |                      |        | Buch_NR     |           |           |                |   |
|       |        |             |         | Schriftgrobe     11     Bu_Code       Hintergrundfarbe Listen-Zeilen     CO_Auftrag_Nr |                 |           |                     |                 |                      |        |             |           |           |                |   |
|       |        |             |         |                                                                                        | _               | Ungerad   | de Zeilen<br>Zeilen |                 | Horizontale Gitter   | linien | Dispo_Code  |           |           |                |   |
|       |        |             |         |                                                                                        | - 1             | Geraue    | Char                |                 | vertikale Gitterlini | en     | Dokument_   | rad       |           | Y              |   |
| _     |        |             |         |                                                                                        | × 1             |           | 516                 | idal di al beri |                      |        | DO_bemerk   | ung       |           | ~              | _ |
| -Nr.  | :      | 5.551.918   |         |                                                                                        |                 |           |                     |                 |                      |        |             |           |           |                |   |
| tatus | a      | Ausgabe     | EVT     | IA                                                                                     | a4              | AusDate   | Format              | AS              | FB                   |        | Dispoart    | Sp.       | Auf_Seite | Preisname      |   |
|       | A      | 06/18       | 01.03.1 | 8 Format                                                                               | 06/18           |           | 1/1                 |                 | 4c                   | 1.     |             |           |           | 0 1/1 Seite 4c |   |
|       | A      | 06/18       | 01.03.1 | 8 Format                                                                               | 06/18           |           | 1/1                 |                 | 4c                   |        |             | _         |           | 0 1/1 Seite 4c |   |
|       | A      | 07/18       | 15.03.1 | 8 Format                                                                               | 07/18           |           | 1/1                 |                 | 4c                   |        |             |           |           | 0 1/1 Seite 4c |   |
|       |        |             |         |                                                                                        |                 |           |                     |                 |                      |        |             |           |           |                |   |
|       |        |             |         |                                                                                        |                 |           |                     |                 |                      |        |             |           |           |                |   |
|       |        |             |         |                                                                                        |                 |           |                     |                 |                      |        |             |           |           |                |   |
|       |        |             |         |                                                                                        |                 |           |                     |                 |                      |        |             |           |           |                |   |
|       |        |             |         |                                                                                        | 1.1             |           |                     |                 | 12 17                | 1      |             | - I       |           | -              |   |

Der Editor besteht diesen Elementen:

- 1. Formularliste
- 2. Verwaltungsbutton
- 3. Feldliste

D7

- 4. Gestaltungselemente
- 5. Vorschau des **UDDZ**-Formulars
- 6. Fertig-Button

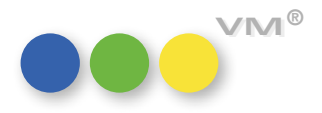

## Formularliste

In der Formularliste (1) sind alle Formulare des Anwenders für den gewählten Formulartypen aufgelistet.

Dabei geben die Spalten der Listbox folgende Informationen:

#### Std.

Das Formular mit einem X in der Spalte ist das Standardformular für die Art des Formulars. Wenn Sie eine Eingabemaske öffnen, in der die **UDDZ** aktiv ist, wird immer das Standardformular angezeigt.

#### Name

Der Name des Formulars

#### Тур

Der Typ des Formulars gibt an, für welchen Bereich im VM das Formular benutzt wird.

- AB VM-A Auftragsbestätigungen
- EA VM-A Einzelaufträge
- VTEA VM-L Aufträge Einzelvertrieb

#### Art

Die Typen von Formularen werden noch in Unterarten gegliedert.

#### In der Formularliste stehen folgende Aktionen zur Verfügung:

#### Formular auswählen

Durch einen einfachen Klick in eine Zeile der Listbox wählen Sie ein Formular aus. Dadurch werden die Detailinformationen im Editor aktualisiert.

#### Formular umbenennen

Durch einen langsamen Doppelklick auf den Namen eines Formulars können Sie das Formular umbenennen. Die Änderung wird sofort gespeichert. Sie müssen nicht den Fertig-Button betätigen.

#### Formular zum Standard machen

Durch einen schnellen Doppelklick in die Std.-Spalte machen Sie ein Formular zum Standardformular.

Pro Art kann es nur ein Standardformular geben.

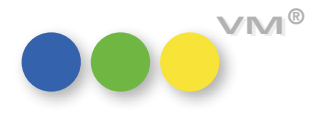

#### Verwaltungsbutton

Die Verwaltungsbuttons (2) dienen dazu, mit den Formularen als Ganzes zu arbeiten. Einige Buttons erfordern, dass ein Formular in der Formularliste selektiert ist. Solche Buttons sind ausgegraut, wenn kein Formular selektiert wurde. Durch ein Selektieren eines Formulars werden sie aktiviert.

#### **Neues Formular**

Legt ein neues leeres Formular an.

#### Formular löschen

Löscht das selektierte Formular

Formular duplizieren Erzeugt eine Kopie des selektierten Formulars.

#### Formular extern sichern

Exportiert ein Formular als xml-Datei.

#### **Externes Formular laden**

Importiert ein Formular, dass als xml-Datei vorliegt.

#### Feldliste

In der Feldliste (3) sehen Sie alle Felder, die für diesen Formulartyp verfügbar sind und noch nicht im aktuellen Formular gewählt wurden.

Durch einen Doppelklick auf ein Feld wird dieses an das Ende des Formulars angehängt. Wenn Sie ein Feld an einer bestimmten Stelle platzieren möchten, können Sie mittels Drag&Drop das Feld einfach an den gewünschten Platz ziehen. Nach dem Hinzufügen eines Feldes in ein Formular verschwindet es aus der Feldliste.

#### Gestaltungselemente

Mittels den Gestaltungselementen (4) können die Schriftart und die Schriftgröße für das Formular festgelegt werden. Die Zeilenhöhe wird sich immer automatisch an die Schriftgröße anpassen.

Zusätzlich können sie durch die zwei Checkboxen angeben, ob in dem Formular unter jeder Zeile eine horizontale Line und/oder ob hinter jedem Feld im Formular eine vertikale Line zur optischen Trennung erscheinen soll.

Über die farbliche Schaltfläche können Sie die Farbe für Zeilen mit einer geraden Zeilennummer bestimmen. Über den Link Standardfarben können Sie die Standardeinstellung für die Farben wiederherstellen.

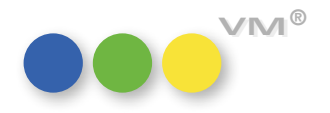

#### Formularvorschau

In (5) sehen Sie eine Vorschau des Formulars, wie es mit den aktuellen Einstellungen aussehen würde. Zusätzlich werden exemplarisch einige Datensätze angezeigt.

Wenn Sie mit der linken Maustaste auf eine Spaltenüberschrift in der Formularvorschau klicken, so wird das gesamte Formular nach dieser Spalte sortiert. Ein erneuter Klick dreht die Sortierungsreihenfolge um.

| Spaltentitel ändern      |
|--------------------------|
| Spalte löschen           |
| Normal                   |
| Fett                     |
| Kursiv                   |
| <u>Unterstrichen</u>     |
| Standard                 |
| Linksbündig              |
| Zentriert                |
| Rechtsbündig             |
| Keine Formatierung       |
| Lange Ganzzahl           |
| Dezimalzahl              |
| Normal {Kopfzeile}       |
| Fett {Kopfzeile}         |
| Kursiv {Kopfzeile}       |
| Standard {Kopfzeile}     |
| Linksbündig {Kopfzeile}  |
| Zentriert {Kopfzeile}    |
| Rechtsbündig {Kopfzeile} |

Wenn Sie mit der rechten Maustaste auf eine Spaltenüberschrift klicken, so erscheint ein Kontext-Menü mit dem Sie die Spalte nach Ihren Wünschen gestalten können.

Mit diesem Menü können Sie die Formatierung der Spalte anpassen und die Überschrift der Spalte anpassen. Wenn Sie wissen möchten, um welche Spalte es sich eigentlich handelt, so können Sie mit eine Shift + Doppelklick auf eine Spalte sich dies anzeigen lassen. Normalerweise hat eine Spalte genau einen Titel. Doch es gib Ausnahmen in Abhängigkeit von dem Feld. So gibt es Felder, die bis zu 4 Titel haben können. Welcher angezeigt wird ist davon abhängig, was für eine Disposition Sie im Formular selektiert haben.

Abschließend können Sie über dieses Menü Spalten aus dem Formular entfernen. Diese tauchen dann wieder in der Feldliste auf.

#### **Fertig-Button**

Änderungen an einem Formular werden immer sofort gespeichert. Über den Fertig-Button (6) kann der **UDDZ-**Formulareditor wieder verlassen werden, nachdem die Anpassungen von Formularen abgeschlossen sind.

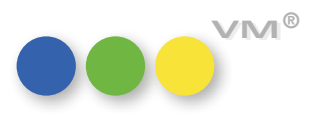

UDD

## Vertriebs-Einzelaufträge

Ab der Version VM2017\_4 wird die Darstellung von Artikel-Zeilen in den Vertriebs-Einzelaufträgen auf "Userdefinierte Dispozeilen" (**UDDZ**) umgestellt.

Es gibt dann auch nur noch diese Form der Darstellung.

Die bisherigen Buchungs-Zeilen der VT-Einzelaufträge werden im Zuge des VM-Upgrades auf diese Version automatisch in eine Standard-**UDDZ** umgesetzt. Der Anwender hat danach die Möglichkeit, sich je nach seinem Aufgabengebiet eigenständige Formulare mit den für ihn relevanten Feldern zu gestalten.

| AGS-HAUP1                                                 | MASKE                                                                             | nonacor onocate incycoun                                                                                                    | JONGEN VE                                            |                                                                                          |                                                                                             |                                                                                                    |                                                                                              |                                                                                                    |                                                                           |                                                   |                                                                        |                                                                       |                                      |                                        |                            |                                                                      |
|-----------------------------------------------------------|-----------------------------------------------------------------------------------|----------------------------------------------------------------------------------------------------|------------------------------------------------------|------------------------------------------------------------------------------------------|---------------------------------------------------------------------------------------------|----------------------------------------------------------------------------------------------------|----------------------------------------------------------------------------------------------|----------------------------------------------------------------------------------------------------|---------------------------------------------------------------------------|---------------------------------------------------|------------------------------------------------------------------------|-----------------------------------------------------------------------|--------------------------------------|----------------------------------------|----------------------------|----------------------------------------------------------------------|
| mofänger<br>2                                             | <ul> <li>Hartinge</li> <li>Dr. Held</li> <li>Landstra</li> <li>1030 Wi</li> </ul> | r, Heidemarie<br>emarie Hartinger<br>ißer Hauptst 68a/2/56<br>en                                                            |                                                      | RE-EMPF<br>Rednung<br>in Firma                                                           | ANGER/ZAHLER<br>sempf. @ Ha<br>0<br>Dr.<br>La<br>10                                         | RECHNUNG SENDI<br>rtinger, Heidemarie<br>Heidemarie Hartinge<br>ndstraßer Hauptst 68-<br>30 Wien                                                                                                    | n AN<br>a/2/56                                                                               | Vertreter<br>Besteldatum                                                                            | @ VEB [10.02.2018]                                                        | Erledig                                           | •                                                                      |                                                                       |                                      |                                        |                            |                                                                      |
| enadresse<br>snr.                                         |                                                                                   | 654                                                                                                    | 0.00                                                 | Personen<br>Zahlverbir                                                                   | adresse<br>aduna @                                                                          |                                                                                                    |                                                                                              | Bestellzeichen<br>Bestellgrund<br>Preisklasse<br>Archiv-Nummer<br>Werbekennziffer<br>Sachbearbeiter | BestZeichen 1<br>@<br>                                                    | 2345                                              |                                                                        |                                                                       |                                      |                                        |                            |                                                                      |
| Auftrag 🗸                                                 |                                                                                   | ř.                                                                                                    | Zahlungsr                                            | nodus @ 1                                                                                |                                                                                             |                                                                                                    | Branche<br>Versandweg                                                                        | @                                                                                                   |                                                                           |                                                   |                                                                        |                                                                       |                                      |                                        |                            |                                                                      |
| ungsstatus                                                | Keine Ar                                                                          | Auftrag V                                                                                                    |                                                      |                                                                                          |                                                                                             |                                                                                                    |                                                                                              |                                                                                                    |                                                                           |                                                   |                                                                        |                                                                       |                                      |                                        |                            |                                                                      |
|                                                           | COMPANY OF A                                                                      | ngabe 🗸                                                                                                    |                                                      |                                                                                          |                                                                                             |                                                                                                    |                                                                                              | Umbuchungslage                                                                                      | r @                                                                       |                                                   | 1                                                                      |                                                                       |                                      |                                        |                            |                                                                      |
| 12                                                        | Deutsch                                                                           | i v                                                                                                    |                                                      | Währungs<br>Mwst Vert                                                                    | rieb Mi                                                                                     | R<br>wst von Rechnungsen                                                                                                    | pfänger                                                                                      | Buchungsschlüss                                                                                     | r @                                                                       |                                                   |                                                                        |                                                                       |                                      |                                        |                            |                                                                      |
| rnam:                                                     | Deutsch                                                                           |                                                                                                    |                                                      | Währung:<br>Mwst Vert<br>Mwst Dien                                                       | i-Kz @ EU<br>neb M<br>istleistung M                                                         | R<br>wst von Rechnungsen<br>wst von Lieferempfän<br>erweit. DTA-Format<br>Sonderrabatt auf rab<br>Preise Brutto anzeige                                                                                                    | opfänger<br>ger<br>für Einzelverb<br>5. Betrag anw<br>51                                     | Buchungsschlüss<br>v<br>ieb<br>enden                                                                | r @                                                                       |                                                   |                                                                        |                                                                       |                                      |                                        |                            |                                                                      |
| mami Sange A                                              | NEUBrutto<br>rtikel_Nr                                                            | Bezeichnung                                                                                                    | Lagerort                                             | Währung:<br>Mwst Vert<br>Mwst Dien<br>Preisklas                                          | -Kz @ EU<br>rieb M<br>Isticistung M<br>LeistungsDatum                                       | R<br>wst von Rechnungsen<br>wst von Lieferempfän<br>erweit. DTA-Format<br>Sonderrabatt auf rat<br>Preise Brutto anzeige<br>Grundpreis Brutto                                                                                                    | pfänger<br>per<br>für Einzelverb<br>b. Betrag anw<br>n<br>Sonderra                           | Umbuchungsloge<br>Buchungsschluss<br>vieb<br>enden<br>Einzelpreis Brutto                            | Gesamtpreis Brutto                                                        | Einzelge Ge                                       | samtge Mehrw.                                                          | Faktura Status                                                        | Liefer                               | Objekt                                 | Bestellzeichen             | 1581                                                                 |
| enge A<br>1 trash                                         | NEUBrutto<br>rtikel_Nr<br>JB04/05                                                 | Bezeichnung<br>Jahrbuch Trash 04/05                                                                                         | Lagerort<br>LagerXY                                  | Währung:<br>Mwst Vert<br>Mwst Dien<br>Preisklas<br>Normal                                | -Kz @ EU<br>rieb Mi<br>Isticistung Mi<br>LeistungsDatum<br>10.02.18                         | R wit von Rechnungsen<br>wit von Lieferempfän<br>erweit. DTA-Format<br>Sonderrabatt auf rat<br>Preise Brutto anzeige<br>Grundpreis Brutto<br>11.00                                                                                                    | pfänger<br>per<br>für Einzelverb<br>b. Betrag anw<br>n<br>Sonderra<br>0                      | Umbuchungstage<br>Buchungsschluss<br>vieb<br>enden<br>Einzelpreis Brutto<br>11.00                   | r @<br>el @<br>Gesamtpreis Brutto<br>11.00                                | Einzelge Ge<br>180                                | samtge Mehrw.<br>180 Reduz                                             | Faktura Status<br>Erfasst                                             | Liefer                               | Objekt<br>Tram                         | Bestellzeichen<br>a1       | ISBN<br>123 765 22234                                                |
| enge A<br>1 trash<br>2 trash                              | NEUBrutto<br>rtikel_Nr<br>JB04/05<br>JB05/06                                      | Bezeichnung<br>Jahrbuch Trash 04/05<br>Jahrbuch Trash 11105/06                                                              | Lagerort<br>LagerXY<br>LagerZZ                       | Währung:<br>Mwst Verv<br>Mwst Dien<br>Preisklas<br>Normal<br>Händler                     | Hz @ EU<br>rieb Mi<br>isteistung Mi<br>LeistungsDatum<br>10.02.18<br>10.02.18               | R extra transformer and the second second se                                                                                                    | pfänger<br>ger<br>für Einzelverb<br>». Betrag anw<br>n<br>Sonderra<br>0<br>10                | Einzelpreis Brutto<br>11.00<br>12.11                                                                | r @el @<br>Gesamtpreis Brutto<br>11.00<br>24.22                           | Einzelge Ge<br>180<br>200                         | samtge Mehrw.<br>180 Reduz.<br>400 Reduz.                              | Faktura Status<br>Erfasst<br>Erfasst                                  | Liefer<br>AE<br>AE                   | Objekt<br>Tram<br>Tram                 | Bestellzeichen<br>a1<br>a2 | ISB)<br>123 765 22234<br>123 765 333                                 |
| nami<br>enge /<br>1 trash<br>2 trash<br>4 trash           | NEUBrutto<br>rtikel_Nr<br>JB04/05<br>JB05/06<br>JB04/05                           | Bezeichnung<br>Jahrbuch Trash 04/05<br>Jahrbuch Trash 04/05                                                                 | Lagerort<br>LagerXY<br>LagerZZ<br>LagerXY            | Währung:<br>Mwst Vert<br>Mwst Dien<br>Preisklas<br>Normal<br>Händler<br>Normal           | +Kz @ EU<br>rieb Mi<br>stleistung Mi<br>LeistungsDatum<br>10.02.18<br>10.02.18              | R vist von Rechnungsen<br>vist von Lieferempfän<br>erweit. DTA-Format<br>Sonderrabatt auf rat<br>Preise Brutto anzeige<br>Grundpreis Brutto<br>11.00<br>13.46<br>11.00                                                                                                    | opfänger<br>ger<br>für Einzelverb<br>». Betrag anw<br>n<br>Sonderra<br>0<br>10<br>0          | Einzeipreis Brutto<br>11.00<br>12.11<br>11.00                                                       | r (0)<br>cl (0)<br>Gesampreis Brutto<br>11,00<br>24,22<br>44,00           | Einzelge Ge<br>180<br>200<br>180                  | santge Mehrw.<br>180 Reduz.<br>400 Reduz.<br>720 Reduz.                | Faktura Status<br>Erfasst<br>Erfasst<br>Erfasst                       | Liefer<br>AE<br>AE<br>AE             | Objekt<br>Tram<br>Tram<br>Tram         | Bestellzeichen<br>a1<br>a2 | ISB)<br>123 765 22234<br>123 765 333<br>123 765 22234                |
| enge A<br>1 trash<br>2 trash<br>4 trash<br>6 trash        | NEUBrutto<br>rtikel_Nr<br>JB04/05<br>JB05/06<br>JB05/06                           | Bezeichnung<br>Jahrbuch Trash 04/05<br>Jahrbuch Trash 04/05<br>Jahrbuch 7506<br>Jahrbuch 04/05                              | Lagerort<br>LagerXY<br>LagerZZ<br>LagerXY<br>LagerXY | Währung:<br>Mwst Verl<br>Mwst Dien<br>Preisklas<br>Normal<br>Händler<br>Normal<br>Normal | +Kz @ EU<br>rieb Mi<br>istleistung Mi<br>LeistungsDatum<br>10.02.18<br>10.02.18<br>10.02.18 | R extreme to the second second                                                                                                    | pfänger<br>ger<br>für Einzelverb<br>». Betrag anw<br>n<br>Sonderra<br>0<br>10<br>0<br>0      | Einzelpreis Brutto<br>11.00<br>12.01<br>11.00<br>12.01<br>11.00<br>20.00                            | r (@)<br>el (@)<br>Gesampreis Brutto<br>11,00<br>24,22<br>44,00<br>120,00 | Einzelge Ge<br>180<br>200<br>180<br>200           | samtge Mehrw.<br>180 Reduz.<br>400 Reduz.<br>720 Reduz.<br>1200 Reduz. | Faktura Status<br>Erfasst<br>Erfasst<br>Erfasst<br>Erfasst            | Liefer<br>AE<br>AE<br>AE<br>AE       | Objekt<br>Tram<br>Tram<br>Tram<br>Tram | Bestellzeichen<br>a1<br>a2 | ISB)<br>123 765 22234<br>123 765 333<br>123 765 22234<br>123 765 333 |
| nam<br>enge A<br>1 trash<br>2 trash<br>4 trash<br>6 trash | Deutsch<br>NEUBrutto<br>rtikel_Nr<br>JB04/05<br>JB05/06<br>Versand                | Bezeichnung<br>Jahrbuch Trash 04/05<br>Jahrbuch Trash 04/05<br>Jahrbuch Trash 04/05<br>Jahrbuch 7506<br>Versandspesen trash | Lagerort<br>LagerXY<br>LagerZZ<br>LagerXY<br>LagerXY | Währung:<br>Mwst Verl<br>Mwst Dien<br>Preisklas<br>Normal<br>Händler<br>Normal<br>Normal | K2 (0) EU<br>rich Mi<br>steistung Mi<br>LeistungsDatum<br>10.02.18<br>10.02.18<br>10.02.18  | R exist von Rechnungsen<br>vist von Lieferenpfan,<br>erweit. DTA-format<br>Sonderrabatt auf rab<br>Preise Brutto anzeige<br>Grundpreis Brutto<br>11.00<br>13.46<br>11.00<br>20.00<br>3.00<br>3 | pfänger<br>per<br>für Einzelverb<br>, Betrag anw<br>n<br>Sonderra<br>0<br>10<br>0<br>0<br>10 | Einzelpreis Brutto<br>11.00<br>12.70<br>20.00<br>2.70                                               | Gesamtpreis Brutto<br>11.00<br>24.22<br>44.00<br>120.00<br>2.70           | Einzelge Ge<br>180<br>200<br>180<br>200<br>0<br>0 | santge Mehrw<br>180 Reduz.<br>400 Reduz.<br>1200 Reduz.<br>0 Ohne      | Faktura Status<br>Erfasst<br>Erfasst<br>Erfasst<br>Erfasst<br>Erfasst | Liefer<br>AE<br>AE<br>AE<br>AE<br>AE | Objekt<br>Tram<br>Tram<br>Tram<br>Tram | Bestellzeichen<br>a1<br>a2 | ISBN<br>123 765 22234<br>123 765 333<br>123 765 333<br>123 765 333   |

Um ein neues Formular zu gestalten bzw. ein bestehendes Formular abzuändern, klickt man auf den Hyperlink "Formularname". Es erscheint ein Button mit "Formular bearbeiten …" mit dem man in die allgemeine **UDDZ**-Formulargestaltungsmaske kommt. Mit der danebenliegenden Drop-Down-Liste kann man für die Bearbeitung von Einzelaufträgen zwischen Formularen wechseln.

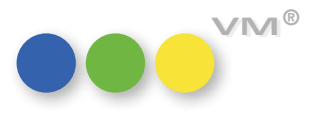

| cic | herte Formulare                    |                               |                      |                                                                                                    |                  |                      |                                 | Feldlis           | te               |                 |            |                         |                    |          |              |       |
|-----|------------------------------------|-------------------------------|----------------------|----------------------------------------------------------------------------------------------------|------------------|----------------------|---------------------------------|-------------------|------------------|-----------------|------------|-------------------------|--------------------|----------|--------------|-------|
| T   | Name                               | Тур                           | Art                  | Neues F                                                                                                    | ormular          | Formular             | extern sichern                  |                   | Feld Editerbar   |                 |            |                         |                    |          |              |       |
| ١,  | EUBrutto                           | VIEA                          | DZ A                 | The summary of the second second seco |                  |                      |                                 | Ausoab            | e fakturiert bis |                 | ^          |                         |                    |          |              |       |
| 1   | ULE2                               | VTEA                          | DZ                   | Formular                                                                                                    | löschen          | Externes F           | Formular laden                  | Ausoab            | enummer bis      | x               | 111        |                         |                    |          |              |       |
| 1   | MeFelder                           | VTEA                          | DZ                   |                                                                                                    |                  |                      |                                 | AusoNr            | AusgNr X         |                 |            |                         |                    |          |              |       |
| 1   | 20550                              | VIEA                          | DZ                   | Formular d                                                                                                    | suplizieren      |                      |                                 | Enzelo            | eis Netto        |                 |            |                         |                    |          |              |       |
|     | rosso(7)                           | VTEA                          | 07                   |                                                                                                    |                  |                      |                                 | Fallam            |                  |                 |            |                         |                    |          |              |       |
| 2   | n oso(a)                           | VTEA                          | 07                   |                                                                                                    |                  |                      |                                 | Gesamt            | nceis Netto      |                 |            |                         |                    |          |              |       |
| f,  | E Basto (2)                        | VIEA                          | 02                   | Gestaltung der                                                                                                    | Liste            |                      |                                 | Coundo            | reis Netto       | ×               |            |                         |                    |          |              |       |
| 1   | EUbrutto (2)                       | VICA                          | 02                   | Schrift                                                                                                    | A                | rial                 | ~                               | Ist VersSpesenPos |                  | ^               |            |                         |                    |          |              |       |
| Ľ   | EUGrosso                           | VIEA                          | 02                   | Schriftgröße                                                                                                    |                  | 11 ~                 |                                 | ist_ver           | sopeseninos      |                 |            |                         |                    |          |              |       |
| ľ   | EUNetto                            | VIEA                          | DZ                   |                                                                                                    |                  |                      |                                 |                   | ne               | x               |            |                         |                    |          |              |       |
| 1   | itd. Ausgabeliste                  | VTEA                          | DZ                   |                                                                                                    |                  |                      |                                 | Menge,            | storniert        |                 |            |                         |                    |          |              |       |
| t   | est                                | VTEA                          | DZ                   | Hintergrundlar                                                                                                    | De Listen        | Zellen               |                                 | Parte_            | Exemplare        | x               |            |                         |                    |          |              |       |
|     |                                    |                               |                      | Ungerade Zei                                                                                                    | ien .            | Horiz                | ontale Gitterlinien             | Provisio          | nsfähig          | x               |            |                         |                    |          |              |       |
| ļ.  |                                    | _                             |                      | Gerade Zeller                                                                                                    | ۰ L              | Verti                | tikale Gitterlinien Rabatt_Proz |                   |                  |                 |            |                         |                    |          |              |       |
| L   |                                    |                               |                      |                                                                                                    | Stand            | ardfarben            |                                 | Sendur            | gsnummer         | X               | ~          |                         |                    |          |              |       |
|     | 4 trash_JB04/05<br>6 trash_JB05/06 | Jahrbuch Tra<br>Jahrbuch Tttt | sh 04/05<br>th 05/06 | LagerXY<br>LagerXY                                                                                                    | Normal<br>Normal | 10.02.18<br>10.02.18 | 11,00<br>20,00                  | 0                 | 11,00<br>20,00   | 44,00<br>120,00 | 180<br>200 | 720 Reduz<br>1200 Reduz | Erfasst<br>Erfasst | AE<br>AE | Tram<br>Tram | 123 7 |
|     |                                    |                               |                      |                                                                                                    |                  |                      |                                 |                   |                  |                 |            |                         |                    |          |              |       |
|     |                                    |                               |                      |                                                                                                    |                  |                      |                                 |                   |                  |                 |            |                         |                    |          |              |       |
|     |                                    |                               |                      |                                                                                                    |                  |                      |                                 |                   |                  |                 |            |                         |                    |          |              |       |
|     |                                    |                               |                      |                                                                                                    |                  |                      |                                 |                   |                  |                 |            |                         |                    |          |              |       |
|     |                                    |                               |                      |                                                                                                    |                  |                      |                                 |                   |                  |                 |            |                         |                    |          |              |       |
|     |                                    |                               |                      |                                                                                                    |                  |                      |                                 | -                 |                  |                 |            |                         |                    |          |              |       |

Durch setzen der Markierung bei "Std." (Doppelklick) kann man ein bevorzugtes Formular festlegen. Dieses kommt dann bei jedem Aufruf oder bei Neuerstellung eines VT-Einzelauftrages als Default.

Nicht alle Felder/Spalten einer VT-Einzelauftrag-Dispozeile sind eingebbar. In der Formular-Editor-Maske sind alle eingebbaren und editierbaren Felder mit einem "X" markiert. Durch Drag&Drop kann jedes gewünschte Feld aus der Feldliste in seine Dispo-Zeile gezogen und platziert werden. Mittels Drag&Drop kann man auch deren Position verschieben sowie beliebig vergrößern und verkleinern.

Mit Rechter-Maus-Taste in der Feld-Überschrift kann das Entfernen der Spalte oder eine gewünschte Formatierung gewählt werden.

ACHTUNG: Bei Update auf die Version VM2017\_4 und Nutzung von VT-Einzelaufträgen ist es unbedingt notwendig, die Funktionalität aller betrieblichen Besonderheiten gewissenhaft zu prüfen, bevor auf diese Version upgedatet werden kann (Grosso, Lieferschein, Kommission, Abobeigabe, Veranstaltungsmanagement, Bruttopreis, Nettopreis, etc.)